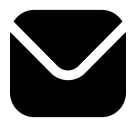

## Ajouter des contacts à son carnet d'adresses Gmail® avec ordinateur portable

| Étana 4 :    | Ouvrez Gmail                                              |
|--------------|-----------------------------------------------------------|
| Ouvrez Gmail | Cliquez sur l'icône Google Apps                           |
|              | Sélectionnez Contacts                                     |
|              | Dans la page qui s'ouvre,                                 |
|              | cliquez sur le bouton + Créer un contact en haut à gauche |
| Étape 2 :    | Remplissez seulement les champs suivants :                |
| Créez un     | - Prénom : CERTICE scol                                   |
| nouveau      | - Email : inscription@apprendre-certice.com               |
| contact      | Cliquez sur l'étoile                                      |
|              | favoris, l'étoile devient bleue                           |
|              | puis cliquez sur * Enregistrer                            |

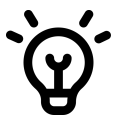

**Compétence professionnelle :** Maîtriser Gmail pour communiquer efficacement avec les élèves, les parents et les collègues.

Compétence Certice scol : Utiliser des outils de communication numérique.

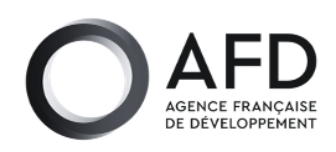

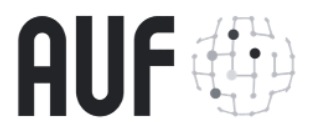

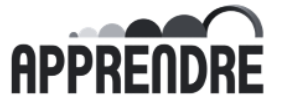